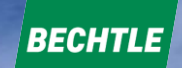

# Passer commande sur le site Bechtle.com

Création de compte : page 2 à 4 Création de commande : page 4 à 15

Pour nous contacter : lycee-rge.direct-fr@bechtle.fr

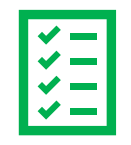

## Création de compte

## Suivez le lien suivant : <u>www.bechtle.com/fr</u>

| Etape 1 : Cliquer sur               | BECHTLE<br>Bechtle : le p | Q Recherche  MATÉRIEL LOGICIELS      A > Page d'accueit  Partenaire inform | solutions it cloud | SERVICES IT | ACTUALITÉS | CARRIÈRE | À PROPOS DE BECHTLE | ◑ୱਸ਼ੑੑੑਸ਼ |
|-------------------------------------|---------------------------|----------------------------------------------------------------------------|--------------------|-------------|------------|----------|---------------------|-----------|
| Etape 2 : Cliquer sur ''s'inscrire" | Se connecter              | SE CONNEC                                                                  | X                  |             |            |          |                     |           |

Pour les commandes passées directement par les établissements, veuillez nous contacter : lycee-rge.direct-fr@bechtle.fr

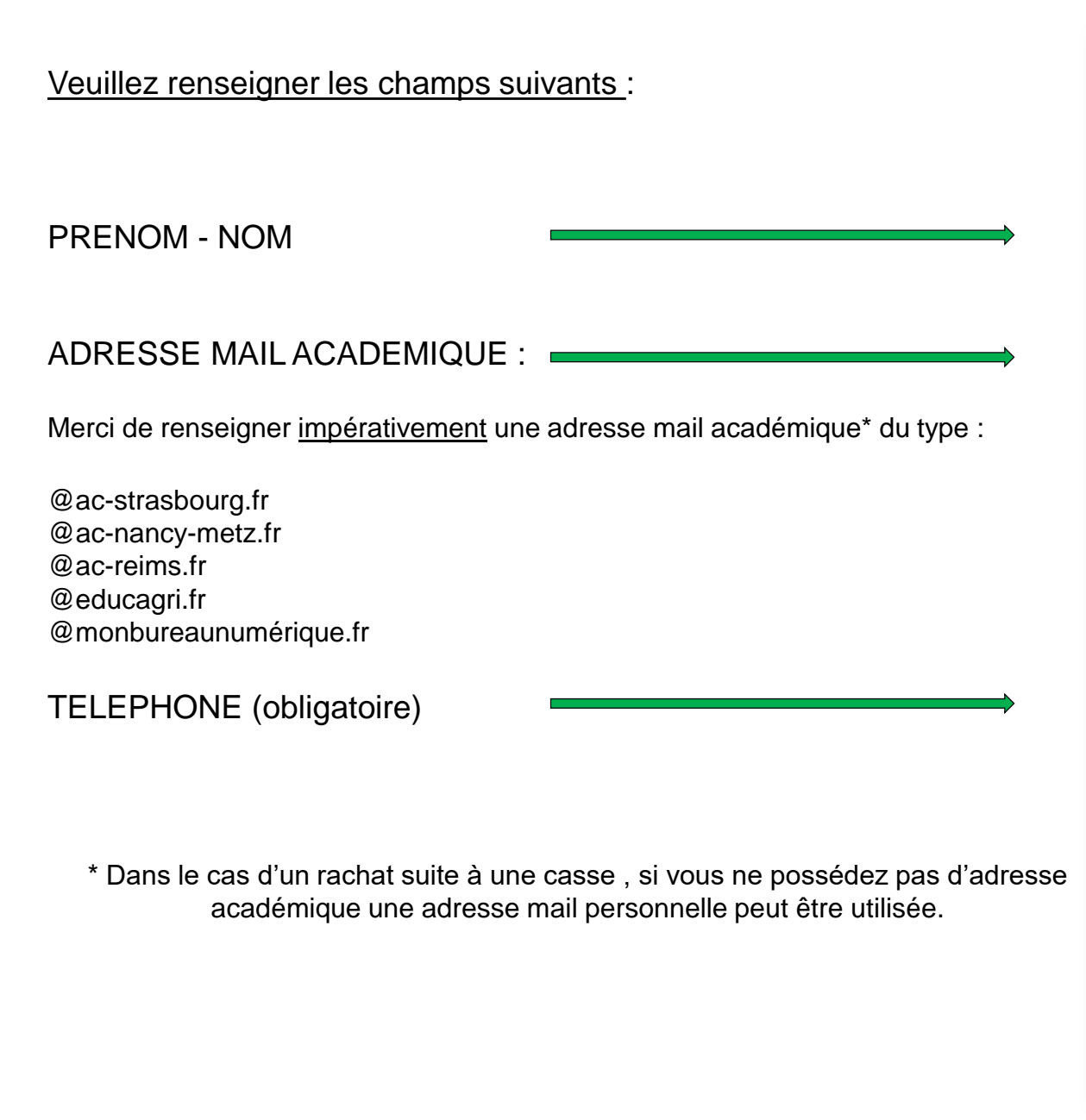

|   | Inscription                                                                                         |
|---|----------------------------------------------------------------------------------------------------|
|   | 1 Coordonnées 2 Informations relatives à la société                                                 |
|   | Prénom* Nom*                                                                                        |
|   | Adresse e-mail*                                                                                     |
| 0 | Mot de passe*                                                                                       |
|   | Répéter le mot de passe*                                                                            |
|   | Téléphone                                                                                           |
|   | * Champ obligatoire                                                                                 |
|   | Veuillez prendre connaissance de notre Déclaration de protection des<br>données                     |
|   | REVENIR À LA PAGE D'ACCUEIL SUIVANT                                                                 |
|   | Notre offre est exclusivement destinée aux clients professionnels et<br>aux institutions publiques. |

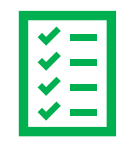

# Création de compte

Renseigner uniquement :

- → Société (ligne1) : NOM PRENOM + (RGE) Ex : DUPOND CLAIRE (RGE)
- → CODE POSTAL + VILLE
- → ADRESSE POSTALE
- → Consentir au traitement des données

Se connecter 48H après la demande d'inscription. (pas de visibilité des références à commander avant le délai de traitement de 48h)

| S'enregistrer plus vite a                                                  | avec le n° <mark>de</mark> TVA intraco                              | ommunautaire :                                              |
|----------------------------------------------------------------------------|---------------------------------------------------------------------|-------------------------------------------------------------|
| France                                                                     |                                                                     | 27                                                          |
| Nº de TVA intracommunautai                                                 | re ou numero client                                                 |                                                             |
| Société (ligne 1) *                                                        |                                                                     |                                                             |
| Société (ligne 2)                                                          |                                                                     |                                                             |
| Sociéte (ligne 3)                                                          |                                                                     |                                                             |
| Code postal*                                                               | ille".                                                              |                                                             |
| Rue*                                                                       |                                                                     |                                                             |
| * Champ obligatoire                                                        |                                                                     |                                                             |
| <ul> <li>Je consens au trait<br/>conformément à la<br/>Bechtle.</li> </ul> | ement de mes donnée<br>Déclaration de protec                        | s à caractère personnel<br>tion des données de              |
| Je souhaite recevo<br>informations régul                                   | ir la newsletter du grou<br>ières sur les offres <mark>e</mark> t l | upe Bechtle et profiter de<br>es évènem <mark>e</mark> nts. |
| RETOUR                                                                     |                                                                     | S'INSCRIRE                                                  |

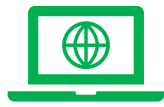

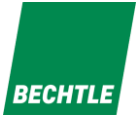

Etape 1: Se connecter au site Bechtle,

Se connecter sur : <u>www.bechtle.com/fr</u> puis vous identifier (adresse mail + mot de passe utilisés pour l'inscription)

Etape 2: Ajouter les produits au panier,

Ajouter les produits dans votre panier en suivant la procédure ci-dessous :

→ Dans la barre de recherche, taper la référence 4542756-05 pour le PC portable, le produit s'affiche,

| <b>Q</b> Recher | che       |              |       |             |            |          |                     |
|-----------------|-----------|--------------|-------|-------------|------------|----------|---------------------|
| MATÉRIEL        | LOGICIELS | SOLUTIONS IT | CLOUD | SERVICES IT | ACTUALITÉS | CARRIÈRE | À PROPOS DE BECHTLE |

1 I I

11 I I I I I

6

 $\rightarrow$  Cliquer dessus pour le voir apparaître et ainsi avoir la possibilité de l'ajouter au panier.

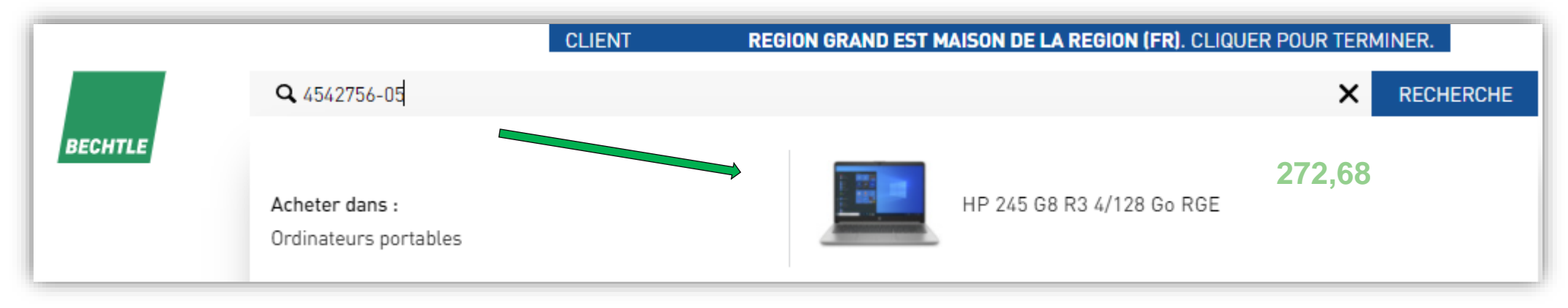

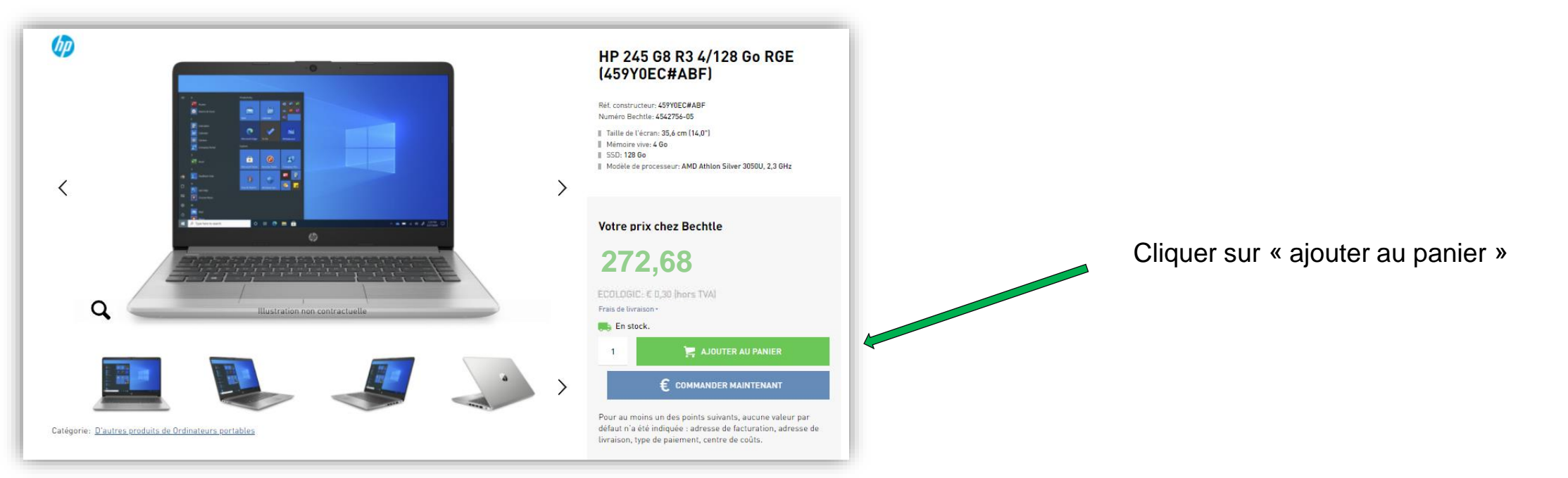

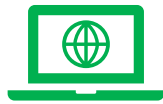

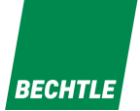

7

## **Passer commande**

→ Pour ajouter la sacoche, même procédure taper la référence 4542827 et l'ajouter au panier

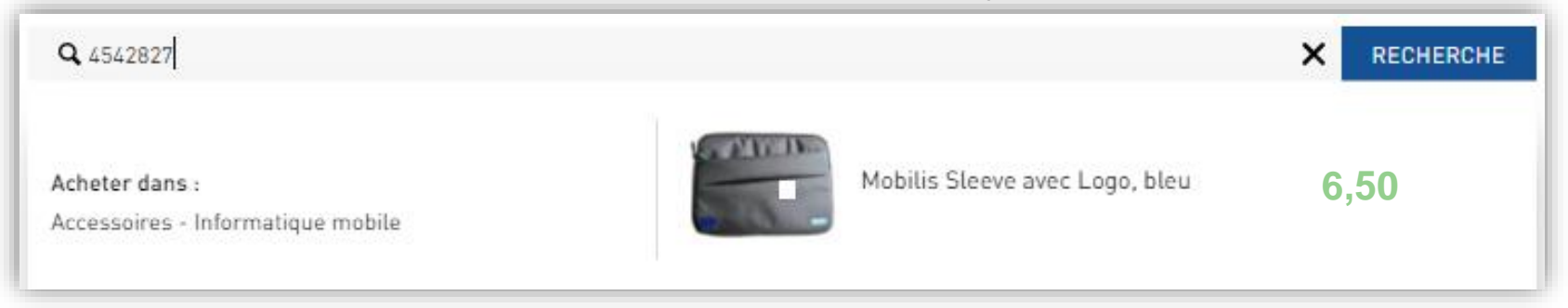

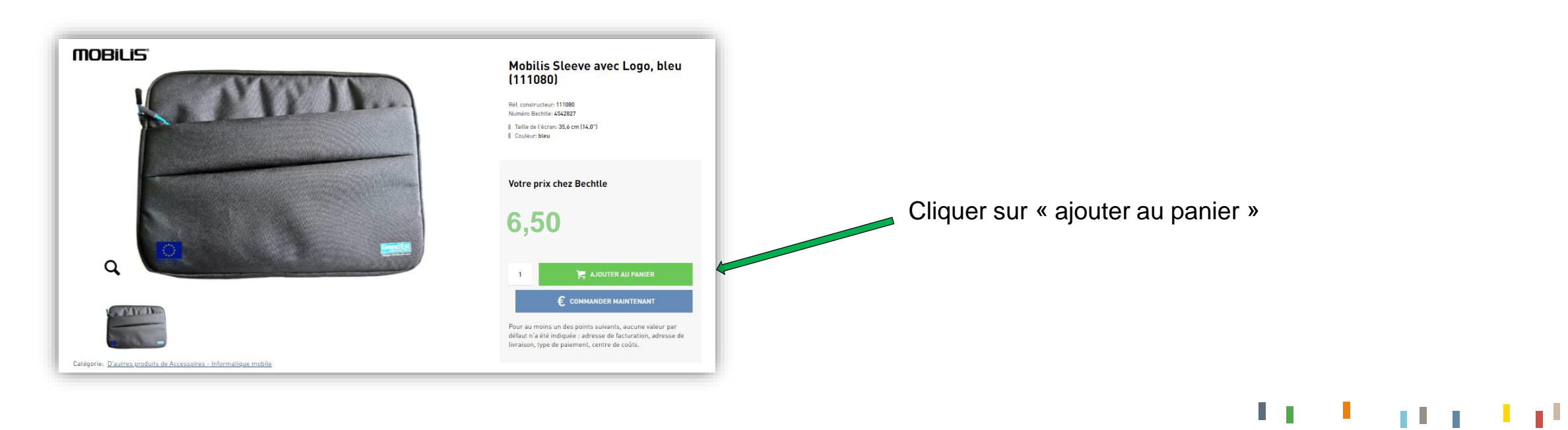

### → Lorsque les références 4542756-05 et 4542827 sont dans votre panier, cliquer sur 📜 (en haut à droite de votre écran)

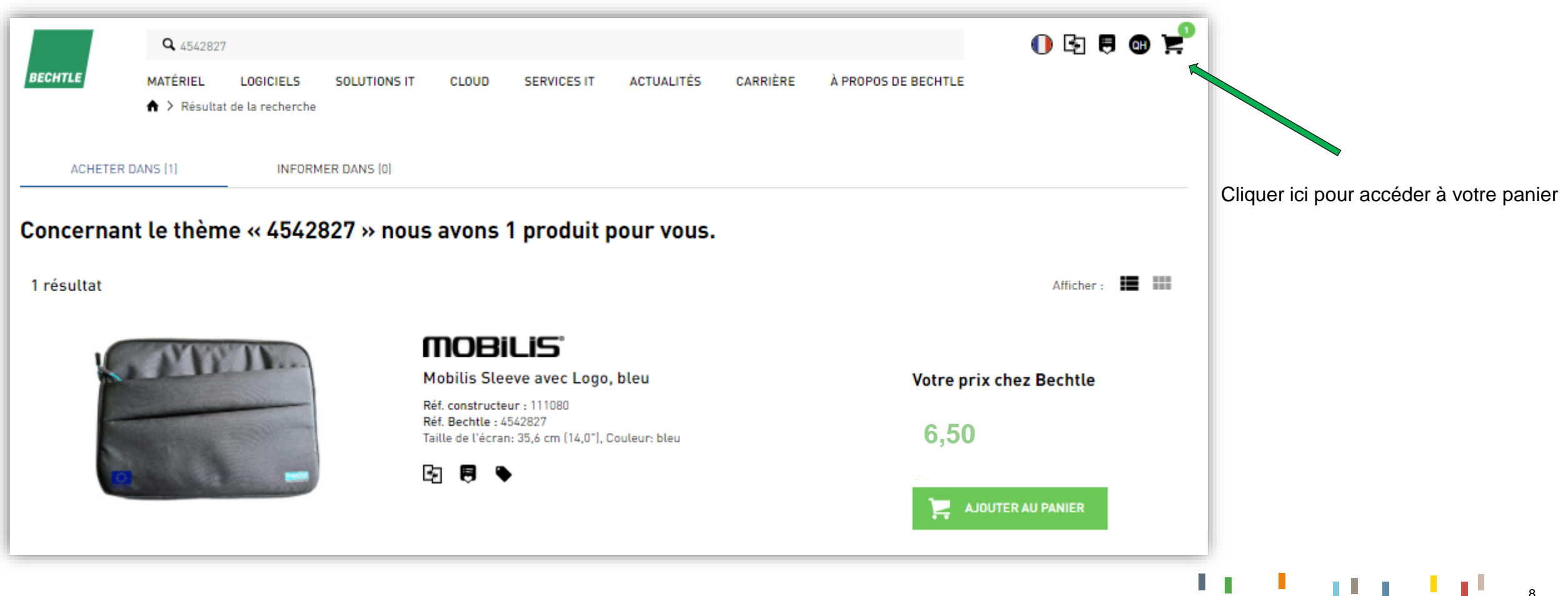

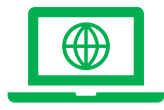

Etape 3: Valider le panier

BECHTLE MATÉRIEL CARRIÈRE À PROPOS DE BECHTLE LOGICIELS SOLUTIONS IT CLOUD SERVICES IT ACTUALITÉS A > Panier 🕜 Vérifier et Panier d'achats Mode de paiement Produits [1] Ajouter des produits 🗸 Pos. Produit Nombre Somme total HP 245 G8 R3 4/128 272,68 272,68 4542756-05 structeur 459Y0EC#ABF Prix TTC : 266.48 € incl. 44.41 € TVA En stock. E Centres de coûts: -Commentaires ECOLOGIC 0.30 0.30

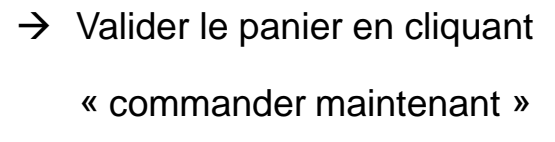

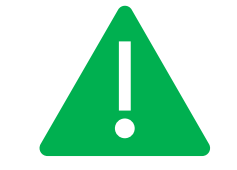

Nous vous rappelons que seul les références 4542756-05 et 4542827 peuvent être commandées dans le cadre du projet Lycée 4.0

Q Recherche.

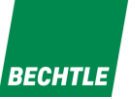

0 3 5 0 2

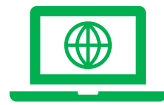

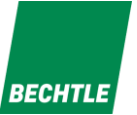

10

## **Passer commande**

#### $\rightarrow$ Choisir votre adresse de facturation

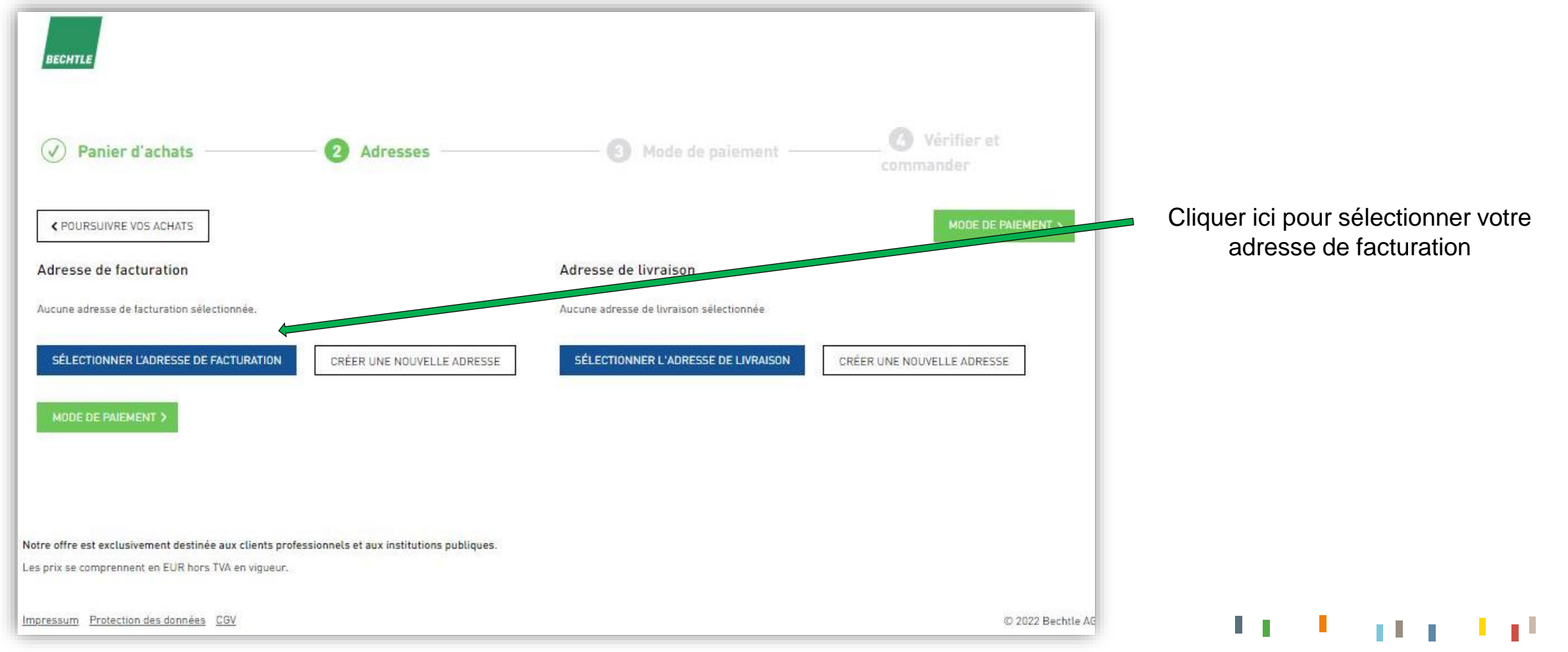

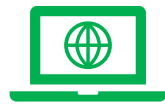

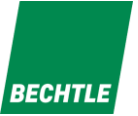

 $\rightarrow$  Choisir votre adresse de facturation

| BECHTLE                     |                                                                        |                   |               |                       |                            | Cliquer sur | « Utiliser » pour la valider |
|-----------------------------|------------------------------------------------------------------------|-------------------|---------------|-----------------------|----------------------------|-------------|------------------------------|
| Sélectionner l'adress       | e de facturation                                                       |                   |               |                       |                            |             | •                            |
| PRÉCÉDENT                   |                                                                        |                   |               |                       | CRÉER UNE NOUVELLE ADRESSE |             |                              |
| = Adresse de facturat       | on disponible dans l'adresse de livraison                              |                   |               |                       |                            |             |                              |
| <b>Q</b> Entrer un terme de | recherche                                                              |                   |               |                       | RECHERCHER                 |             |                              |
| Société                     | <ul> <li>Adresse/boîte postale</li> </ul>                              | Contact / service | Numéro client | Facture au format PDF |                            |             |                              |
| REGION GRAND EST            | Rue GEILER DE KAYSERBERG<br>67400<br>ILLKIRICH-GRAFFENSTADEN<br>France |                   |               |                       |                            |             |                              |
| PAGE P                      | RÉCÊDENTE                                                              | Page 1 de 1       | 10 lign       | es <b>V</b>           | PAGE SUIVANTE              |             |                              |

11 1 1 1 1 1 1 1 1 m

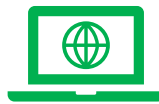

 $\rightarrow$  Choisir votre adresse de livraison

| Panier d'achats —                                                             | 2 Adresses                                                                                                    | Mode de pa                                      | iement 🕜 Véri<br>command                                                                | fier et<br>er                                           |
|-------------------------------------------------------------------------------|----------------------------------------------------------------------------------------------------|-------------------------------------------------|-----------------------------------------------------------------------------------------|---------------------------------------------------------|
| ✓ POURSUIVRE VOS ACHATS                                                       |                                                                                                    |                                                 |                                                                                         | ODE DE PAIEMENT >                                       |
| Adresse de facturation 🍠                                                      |                                                                                                    | Adresse de livraison 🍠                          |                                                                                         |                                                         |
| Aucun envoi de facture PDI<br>Vous pouvez enregistrer un<br>Modifier adresse. | F n'a encore été défini pour cette adresse de facturation. 🗙<br>ne adresse e-mail pour l'envoi des factures en choisissant | Société:<br>Rue:<br>Code postal, lieu:<br>Pays: | REGION GRAND EST<br>Rue GEILER DE KAYSERBERG<br>67400 ILLKIRICH-GRAFFENSTADEN<br>France | 3<br>Puis cliquer sur "mode de                          |
| Société:<br>Rue:<br>Code postal, lieu:                                        | REGION GRAND EST<br>Rue GEILER DE KAYSERBERG<br>67400 ILLKIRICH-GRAFFENSTADEN                                              | SÉLECTIONNER L'ADRESSE D                        | ELIVRAISON                                                                              | paiement"                                               |
| Pays:                                                                         | France                                                                                                    | 4                                               | 26                                                                                      |                                                         |
| Utiliser l'adresse de facturation                                             | comme adresse de livraison                                                                                                 |                                                 | 2<br>Dans I                                                                             | e cas où vous devriez vous                              |
| SÉLECTIONNER L'ADRESSE DE F                                                   | ACTURATION Cliquer s                                                                                                    | ur « Utiliser l'adresse                         | établis                                                                                 | faire livrer dans votre<br>sement, veuillez cliquer sur |
| MODE DE PAIEMENT >                                                            |                                                                                                    | de livraison »                                  | « S                                                                                     | livraison »                                             |
|                                                                               |                                                                                                    |                                                 |                                                                                         |                                                         |

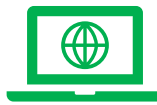

Etape 4 : Paiement (CB obligatoire)

Important : Veuillez choisir impérativement

« Carte de crédit »

Sélectionner dans le menu déroulant « Enregistrer une nouvelle carte de crédit »

Celle-ci est enregistrée uniquement pour la transaction en cours »

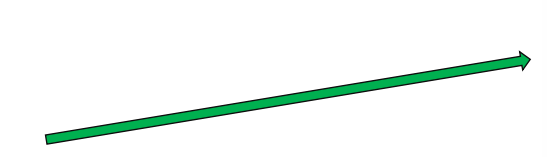

Cliquer sur "Vérifier et commander"

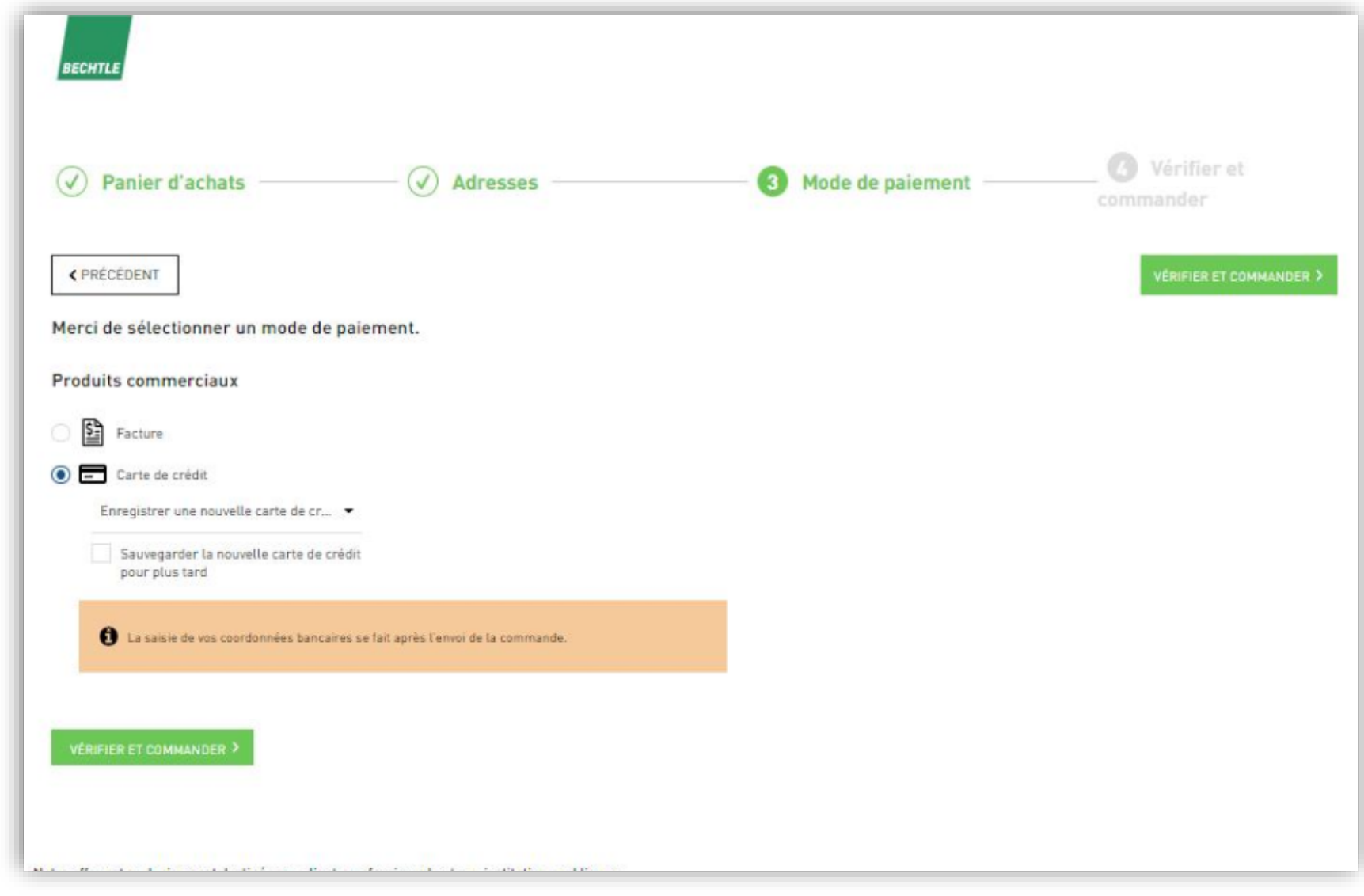

11

13

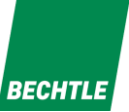

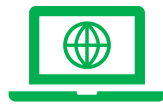

# Livraison sous 5 jours ouvrés dès réception de la confirmation de commande.

Récapitulatif de la commande Total des marchandises 279,48 commerciales : 279,48 Sous-total : Frais de transaction avec frais 17,80 Cocher la case des conditions générales de ventes de livraison inclus 59,46 TVA [20 %] Montant de la 356,74 commande  $\checkmark$ En envoyant la commande, je confirme avoir lu les conditions générales de vente et être d'accord. Le partenaire contractuel de Cliquer ici : Envoyer la commande la commande sera BECHTLE DIRECT S.A.S.,

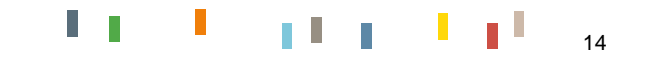

BECHTLE

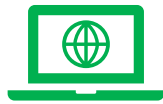

→ Puis sélectionner votre moyen de paiement pour déclencher la commande

| otal<br>356 74                                                               | Veuillez sélectionner votre moyen de paiement préféré: |                                                                                                  |                                                        |                     |
|------------------------------------------------------------------------------|--------------------------------------------------------|--------------------------------------------------------------------------------------------------|--------------------------------------------------------|---------------------|
| re<br>rci de votre commande<br>néficiaire                                    | VISA                                                   | Montant total                                                                                    | Données de cartes                                      |                     |
| echtle direct SAS<br>e Xenium - Rue des Vergers 30<br>7120 Molsheim<br>rance | Annuler                                                | EUR 356,74<br>Offre<br>Merci de votre commande                                                   | Numéro de carte *<br>Valable jusqu'au *<br>Titulaire * | Saisie obligatoire. |
|                                                                              | Saferpay - powered by                                  | Bénéficiaire<br>Bechtle direct SAS<br>Le Xenium - Rue des Vergers 30<br>67120 Molsheim<br>France | Cryptogramme (CVC) *                                   | Annuler             |

## Pour nous contacter : lycee-rge.direct-fr@bechtle.fr

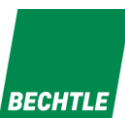